## dentsu

## Instructions to register for ADP iPay

Open your browser and click the link <u>https://my.adp.com</u> to register and create your ADP service account. Follow the instructions below.

- 1. Click Create Account at the bottom of the screen
- 2. Select I Have A Registration Code
- Enter the organizational registration code which is: Carat-NA-ipay, click Continue, and under 'Create an account with Carat North America' click Enter Information. Please note: Carat is the correct account/ID for all dentsu agencies
- 4. Identity Info—Enter the following information: (Enter your name exactly as it appears on your employer's records)
  - First Name
  - Last Name
  - Last 4 Digits of SSN
  - Date of Birth
  - Click on Continue and choose "send me an email" on the following screen
- 5. Enter the Verification Code sent to your email or phone and click Continue
- 6. Enter your contact Information and update your email and phone if necessary
  - Business/Personal Email Address (Required)
  - Phone number
  - Click Continue
- 7. View your user ID and create/confirm a password
  - Your User ID is provided. Usually First Initial of First Name, Last Name@Carat-NA, example ID: JSmith@Carat-NA
  - Create a Password (Passwords must be at least 8 characters long and contain at least 1 letter, number or special character. Passwords are case sensitive)
  - Click the Accept Terms and Conditions box after reviewing the Employee Access Terms and Conditions
  - Click Create Your Account
- 8. Select security questions and enter your personal answers, and click Continue
- 9. Choose the **iPay Statements** link
  - Enter your User ID & Password
  - Click Log In From this screen you can view your pay stubs and W-2s.

If you forget your login information after completing the above registration, use the **Forgot User ID/Forgot Password** link on your ADP service web site to complete a quick verification and recover your information.